#### Network Monitoring & Management Using Cacti

#### Network Startup Resource Center www.nsrc.org

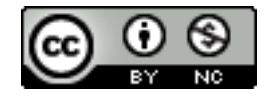

These materials are licensed under the Creative Commons Attribution-NonCommercial 4.0 International license (http://creativecommons.org/licenses/by-nc/4.0/)

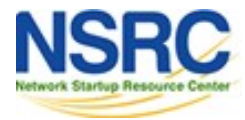

## Introduction

#### **Network Monitoring Tools**

Availability
 Reliability
 Performance

# *Cacti monitors the performance and usage of devices.*

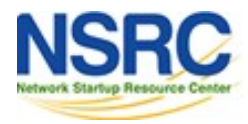

## Introduction

- A tool to monitor, store and present network and system/server statistics
- Designed around RRDTool with a special emphasis on the graphical interface
- Almost all of Cacti's functionality can be configured via the Web.
- You can find Cacti here: <u>http://www.cacti.net/</u>

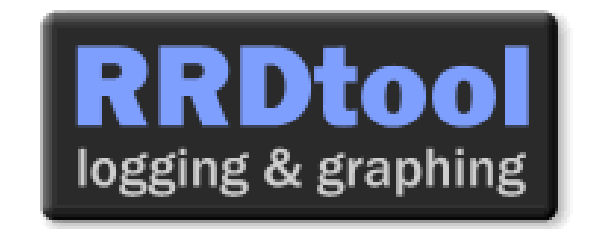

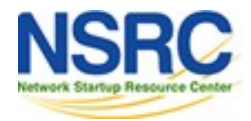

#### Introduction

**Cacti:** Uses RRDtool, PHP and stores data in MySQL. It supports the use of SNMP and graphics with RRDtool.

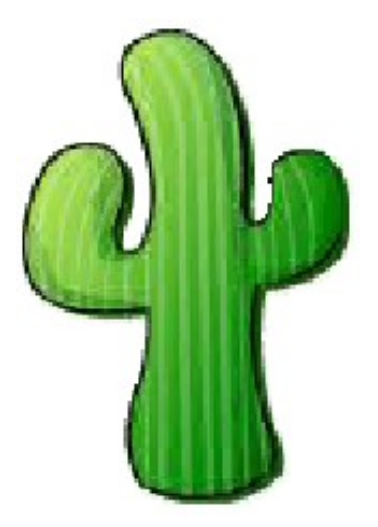

"Cacti is a complete frontend to RRDTool, it stores all of the necessary information to create graphs and populate them with data in a MySQL database. The frontend is completely PHP driven. Along with being able to maintain Graphs, Data Sources, and Round Robin Archives in a database, cacti handles the data gathering. There is also SNMP support for those used to creating traffic graphs with MRTG."

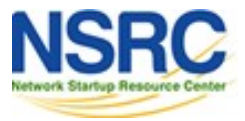

## Getting RRDtool

- Round Robin Database for time series data storage
- Command line based
- From the author of MRTG
- Made to be faster and more flexible
- Includes CGI and Graphing tools, plus APIs
- Solves the Historical Trends and Simple Interface problems as well as storage issues

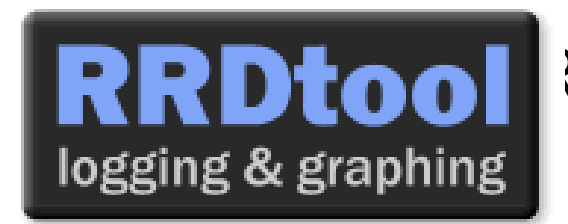

?Dtool here: http://oss.oetiker.ch/rrdtool/

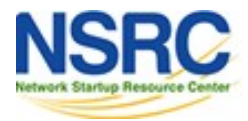

#### **RRDtool Database Format**

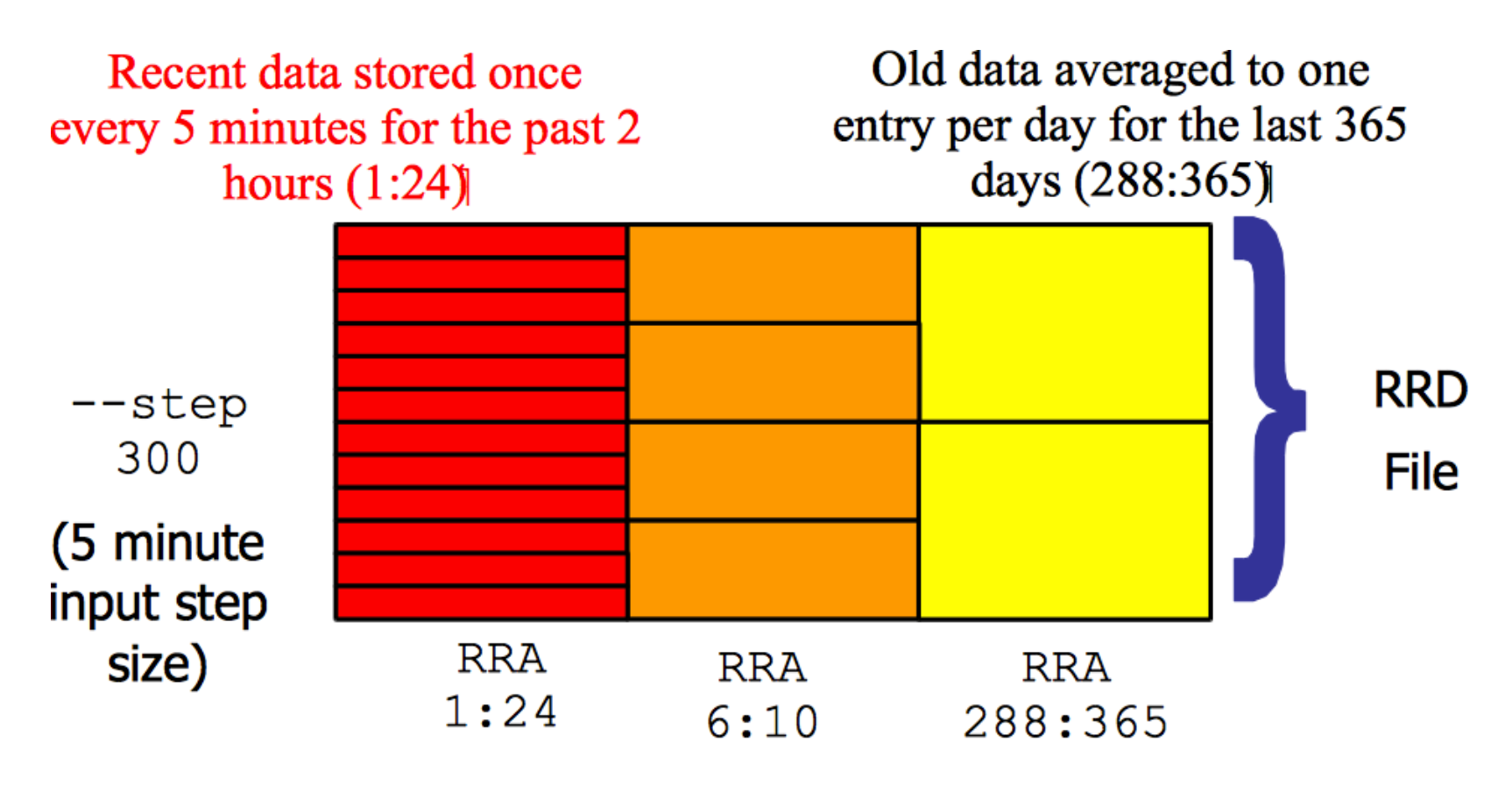

Medium length data averaged to one entry per half hour for the last 5 hours (6:10)

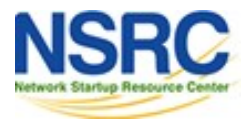

## **General Description**

- 1. Cacti is written as a group of PHP scripts.
- The key script is "poller.php", which runs every 5 minutes (by default). It resides in /usr/share/cacti/site.
- 3. To work poller.php needs to be in /etc/cron.d/cacti like this:

MAILTO=root

\*/5 \* \* \* \* www-data php /usr/share/cacti/site/poller.php >/dev/null 2>/var/log/cacti/poller-error.log

- 4. Cacti uses RRDtool to create graphs for each device and data that is collected about that device. You can adjust all of this from within the Cacti web interface.
- 5. The RRD files are located in /var/lib/cacti/rra when cacti is installed from packages.

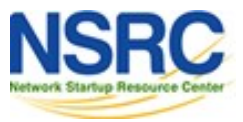

#### Advantages

## You can measure Availability, Load, Errors and more all with history.

- Cacti can display your router and switch interfaces and their traffic, including all error traffic as well.
- Cacti can measure drive capacity, CPU load (network h/w and servers) and much more. It can react to conditions and send notifications based on specified ranges.

#### Graphics

- Allows you to use all the functionality of rrdgraph to define graphics and automate how they are displayed.
- Allows you to organize information in hierarchical tree structures.

#### **Data Sources**

 Permits you to utilize all the functions of rrdcreate and rrdupdate including defining several sources of information for each RRD file.

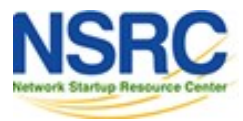

## Advantages (continued)

#### **Data Collection**

- Supports SNMP including the use of php-snmp or net-snmp
- Update data sources via SNMP or define scripts to capture required data
- *cactid* implements SNMP routines in C with multi-threading

#### Templates

- Create templates to reutilize graphics definitions, data and device sources

#### **Cacti Plugin Architecture**

 Extends Cacti functionality. Many, many plugins are available. Part of the default Cacti installation in Ubuntu version 12 and above.

#### **User Management**

- Manage users locally or via LDAP
- Assign granular levels of authorization by user or groups of users.

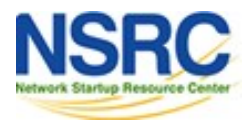

#### Disadvantages

- Configuring Interfaces via the web interface is tedious
- Use provided command-line scripts instead
- Upgrading versions difficult if installed from source.

#### Advice:

For continuous use or large installations it is likely that you will be using scripts and tools to automate the configuration of Cacti.

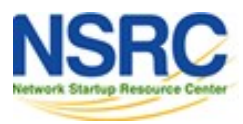

## Steps to Add and Monitor Devices

#### PART II

Before we install Cacti we demonstrate how to use the interface to add and monitor some devices...

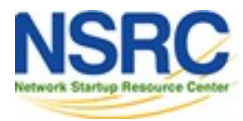

## Adding a Device via the Web Interface

#### **Management -> Devices -> Add**

Specify device attributes

- We'll add an entry for our gateway router, gw.ws.nsrc.org\*

| 1                         |                                                                                                    | dian ti - Minaut    | la filiatela (filial) (company) is a | 0                    |                     |                                  |
|---------------------------|----------------------------------------------------------------------------------------------------|---------------------|--------------------------------------|----------------------|---------------------|----------------------------------|
| He Edit View H            | igtory Bookmarks Jools Help                                                                                                    |                     |                                      |                      |                     |                                  |
| * * - 2                   | 💿 🚔 🔛 http://server/cacti/ho                                                                                                    | st.php?host_status- | -16hest_template_id-86h              | ast_rows-appletts im | Tel City coopie     | 🔍 🕰                              |
| WOLC: Gestión A           | e 32 🧠 interest Sectory (i 32                                                                                                    | int inside a set /  | SE I W Linethal My SQL               | issues all se must   | ×                   | Henry Marsh, Keyn 34             |
| contain 1 ann             |                                                                                                    |                     |                                      |                      |                     |                                  |
| proprie . p. Denines      |                                                                                                    |                     |                                      |                      |                     | Longound in our extension to the |
|                           | An and a second second s |                     |                                      |                      |                     |                                  |
| New Graphs                | Type: Local Linux Machine                                                                                                    | 0 Bhetsel Arty      | © Berrs. 20 Rows                     | 2 Beerstei           | 10                  | go slear                         |
| Graph Hartsgrowers        | < C Providence                                                                                                    |                     | Bhowing Hows                         | THE T OF L [1]       |                     | Nest >>                          |
| Data Gaarras              | Concernantian **                                                                                                    | III Graphs Date     | a Galantina - Martina - Marattala    | and more dealers of  | arrent (ma) Arrenge | (ma) Associately                 |
| Dervitante                | Lastallaset.                                                                                                    | 1 4 5               | up é                                 | 122.0.0.1 4          | -01 - 1.01          | 100                              |
| College Gross Maddingsha  | A STANDARD                                                                                                    |                     | Showing Rowe                         | 1 to F to F iF i     |                     | NBNI 30-                         |
| Data Gaurian              | Le.                                                                                                    |                     |                                      | Character and        | aution Debrie       | 00                               |
|                           |                                                                                                    |                     |                                      |                      |                     |                                  |
| Graph Templates           |                                                                                                    |                     |                                      |                      |                     |                                  |
| Hand, Terrapietate        |                                                                                                    |                     |                                      |                      |                     |                                  |
| Dista Templates           |                                                                                                    |                     |                                      |                      |                     |                                  |
| Antipatrick / English / E |                                                                                                    |                     |                                      |                      |                     |                                  |
| Done                      |                                                                                                    |                     |                                      | * Apeche/2.2.0 1     | 192.169.0.2 🚥 🐙     | - 1005 - OL M                    |

\*Actual device name may be different.

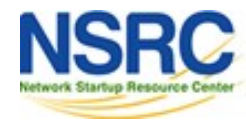

### Add Devices (2)

| Devices [edit: Gateway Router]                                                                                                    |                |                                                                                                    |
|----------------------------------------------------------------------------------------------------|----------------|----------------------------------------------------------------------------------------------------|
| General Host Options                                                                                                    |                |                                                                                                    |
| Description<br>Give this host a meaningful description.                                                                                                    | Gateway Router |                                                                                                    |
| Hostname<br>Fully qualified hostname or IP address for this device.                                                                                                    | gw.ws.nsrc.org |                                                                                                    |
| Host Template<br>Choose what type of host, host template this is. The host template will gover<br>what kinds of data should be gathered from this type of host.               | m Cisco Router |                                                                                                    |
| Disable Host<br>Check this box to disable all checks for this host.                                                                                                    | Disable Host   |                                                                                                    |
| Availability/Reachability Options                                                                                                    |                | 1921-01 1921 - 1921 - 1921 - 1921 - 1921 - 1921 - 1921 - 1921 - 1921 - 1921 - 1921 - 1921 - 1921 - 1921 - 1921 |
| Downed Device Detection<br>The method Cacti will use to determine if a host is available for polling.<br>NOTE: It is recommended that, at a minimum, SNMP always be selected. | Ping and SNMP  | Menu changes after<br>you select SNMP                                                                          |
| Ping Method<br>The type of ping packet to sent.<br>NOTE: ICMP on Linux/UNIX requires root privileges.                                                                         | UDP Ping       | version below:                                                                                                 |
| Ping Port<br>TCP or UDP port to attempt connection.                                                                                                    | 23             |                                                                                                    |
| Ping Timeout Value<br>The timeout value to use for host ICMP and UDP pinging. This host SNMP<br>timeout value applies for SNMP pings.                                         | 400            |                                                                                                    |
| Ping Retry Count<br>After an initial failure, the number of ping retries Cacti will attempt before<br>failing.                                                                | 1              |                                                                                                    |
| SNMP Options                                                                                                    |                |                                                                                                    |
| SNMP Version<br>Choose the SNMP version for this device.                                                                                                    | Version 2      |                                                                                                    |
| SNMP Community<br>SNMP read community for this device.                                                                                                    | NetManage      |                                                                                                    |
| SNMP Port<br>Enter the UDP port number to use for SNMP (default is 161).                                                                                                    | 161            |                                                                                                    |
| SNMP Timeout<br>The maximum number of milliseconds Cacti will wait for an SNMP response<br>(does not work with php-snmp support).                                             | 500            |                                                                                                    |
| Maximum OID's Per Get Request<br>Specified the number of OID's that can be obtained in a single SNMP Get<br>request.                                                          | 10             |                                                                                                    |
| Additional Options                                                                                                    |                |                                                                                                    |
| Notes<br>Enter notes to this host.                                                                                                    |                |                                                                                                    |
|                                                                                                    |                | cancel create                                                                                                  |

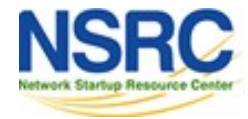

## Add Devices (3)

- Host Template: *ucd/net SNMP Host* is recommended for servers to include disk definitions.
- Choose SNMP version 2 for this workshop.
- For "Downed Device Detection" we recommend either using *Ping and SNMP*, or just *Ping*.
- Use "NetManage" for the "SNMP Community" string.

SNMP access is a security issue:

- Version 2 is not encrypted
- Watch out for globally readable "public" communities
- Be careful about who can access r/w communities.
- Replace "xxxxxx" with your local public r/o string

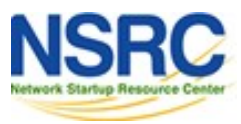

## Add Devices (4)

For a router you may see *a lot* of potential network interfaces that are detected by SNMP.

| Associated Data Queries                         |                 |                         |                            |              |
|-------------------------------------------------|-----------------|-------------------------|----------------------------|--------------|
| Data Query Name                                 | Debugging       | Re-Index Method         | Status                     |              |
| 1) Karlnet - Wireless Bridge Statistics         | (Verbose Query) | Uptime Goes Backwards   | Success [0 Items, 0 Rows]  | o 🗙          |
| 2) SNMP - Interface Statistics                  | (Verbose Query) | Uptime Goes Backwards   | Success [59 Items, 7 Rows] | ) o <b>x</b> |
| Add Data Query: Netware - Get Available Volumes | \$              | Re-Index Method: Uptime | Goes Backwards             | add          |
|                                                 |                 |                         |                            |              |
|                                                 |                 |                         |                            | cancel save  |

# Your decision is to create graphs for all of these are not. Generally the answer is, "Yes" – Why?

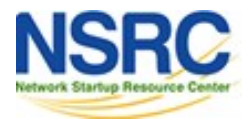

## **Create Graphics**

- Chose the "Create graphs for this host"
- Under Graph Templates generally check the top box that chooses *all* the available graphs to be displayed.
- Press Create.
- You can change the default colors, but the predefined definitions generally work well.

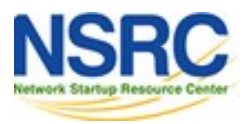

## Create Graphics (2)

#### Save Successful.

#### Gateway Router (gw.ws.nsrc.org)

#### **SNMP Information**

System:Cisco IOS Software, 1841 Software (C1841-ADVIPSERVICESK9-M), Version
www.cisco.com/techsupport Copyright (c) 1986-2006 by Cisco Systems,
Inc. Compiled Tue 28-Feb-06 21:03 by alnguyen
Uptime: 24881862 (2 days, 21 hours, 6 minutes)
Hostname: sanog17-2.learn.ac.lk
Location:
Contact:

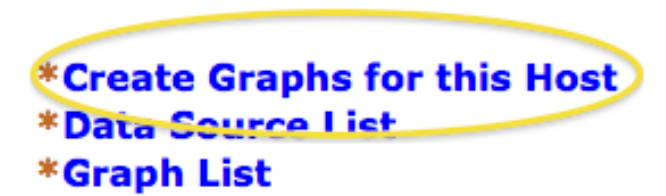

#### Ping Results

UDP Ping Success (1.19 ms)

| Devices [edit: Gateway Router]                                                                                                    |                |
|----------------------------------------------------------------------------------------------------|----------------|
| General Host Options                                                                                                    |                |
| Description<br>Give this host a meaningful description.                                                                                                    | Gateway Router |
| Hostname<br>Fully qualified hostname or IP address for this device.                                                                                              | gw.ws.nsrc.org |
| Host Template<br>Choose what type of host, host template this is. The host template will govern<br>what kinds of data should be gathered from this type of host. | Cisco Router   |

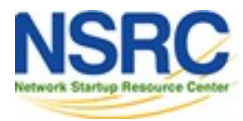

#### Create Graphics (3)

| Gateway Router (gw.ws.nsrc.org) Cisco Router             |                                     |  |  |
|----------------------------------------------------------|-------------------------------------|--|--|
| Host: Gateway Router (gw.ws.nsrc.org) 🗘 Graph Types: All | *Edit this Host<br>*Create New Host |  |  |
| Graph Templates                                          |                                     |  |  |
| Graph Template Name                                      | ☑                                   |  |  |
| Create: Cisco - CPU Usage                                | <b>I</b>                            |  |  |
| Create: (Select a graph type to create)                  |                                     |  |  |

| Data  | Query  | [SNMP - Interface   | Statistics]   |                          |                   |            |                   |               | 0 |
|-------|--------|---------------------|---------------|--------------------------|-------------------|------------|-------------------|---------------|---|
| Index | Status | Description         | Name (IF-MIB) | Allas (IF-MIB)           | Туре              | Speed      | Hardware Address  | IP Address    | 2 |
| 1     | Up     | FastEthernet0/0     | Fa0/0         |                          | ethernetCsmacd(6) | 100000000  | 00:24:97:5C:C0:D2 | 10.10.0.254   |   |
| 2     | Up     | FastEthernet0/1     | Fa0/1         | connection to LEARN VPLS | ethernetCsmacd(6) | 10000000   | 00:24:97:5C:C0:D3 | 192.248.5.1   |   |
| 3     | Up     | NullO               | Nu0           |                          | other(1)          | 4294967295 |                   |               |   |
| 4     | Up     | Tunnel0             | Tu0           |                          | tunnel(131)       | 9000       |                   |               |   |
| 5     | Up     | Tunnel1             | Tu1           |                          | tunnel(131)       | 9000       |                   |               |   |
| 6     | Up     | FastEthernet0/0.254 | Fa0/0.254     |                          | l2vlan(135)       | 10000000   | 00:24:97:5C:C0:D2 | 10.10.254.254 |   |
| L,    |        |                     |               |                          | Select a          | graph type | In/Out Bits       |               | ð |
|       |        |                     |               | Use 64-bit Counters fo   | or Gigabit device | es         | cano              | el creat      | e |

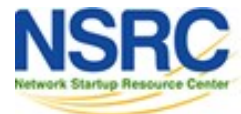

### Create Graphics (4)

| console gra                        | phs                                                                             |                             |
|------------------------------------|---------------------------------------------------------------------------------|-----------------------------|
| Console -> Create New              | Graphs -> Create Graphs from Data Query                                         | Logged in as admin (Logout) |
| Create                             | Create Graph from 'Linux - Memory Usage'                                        |                             |
| New Graphs<br>Hanagement           | Create Graph from 'Unix - Load Average'                                         |                             |
| Graph Management<br>Graph Trees    | Create Graph from 'Unix - Logged in Users'                                      |                             |
| Data Sources                       | Graph Iteme [Template: Unix - Logged in Users]                                  |                             |
| Devices<br>Collection Methods      | Legend Color<br>The color to use for the legend.                                | 4668E4   C                  |
| Data Queries<br>Data Input Nethods | Create Graph from 'Unix - Processes'                                            |                             |
| Templates<br>Graph Templates       | Graph Taxes (Template: Unix - Processes) Legend Color The sector for the legend | <b>F51D30</b>   ♀ ]         |
| Host Templates                     | The color to use for the regena.                                                |                             |
| Data Templates                     | Create 1 Graph from 'Unix - Get Mounted Partitions'                             |                             |
| Emport Templates                   |                                                                                 | cancel create               |
| Export Templates                   |                                                                                 |                             |
| Configuration                      |                                                                                 |                             |
| Utilities                          |                                                                                 |                             |
| System Utilities                   |                                                                                 |                             |
| User Nanagement                    |                                                                                 |                             |
| Logout User                        |                                                                                 |                             |
| Ŷ                                  |                                                                                 |                             |

You'll see this screen later when you are creating graphics for hosts vs. routers

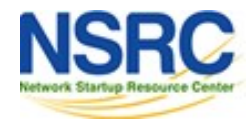

## View the Graphics

- Place the new device in its proper location in your tree hierarchy.
- Building your display hierarchy is your decision. Try drawing this out on paper first.
  - -Under Management I Graph Trees select the Default Tree hierarchy (or, create one of your own).

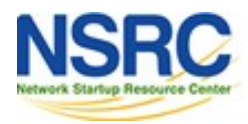

#### **Graphics Tree**

First, press "Add" if you want a new graphing tree:

| Graph Trees  | Add |
|--------------|-----|
| Name         |     |
| Default Tree | ×   |

Second, name your tree, choose the sorting order (the author likes Natural Sorting and press "create":

| Graph Trees [new]                                             |                   |
|---------------------------------------------------------------|-------------------|
| Name<br>A useful name for this graph tree.                    | NetManage Routers |
| Sorting Type<br>Choose how items in this tree will be sorted. | Numeric Ordering  |
|                                                               |                   |
|                                                               | cancel create     |

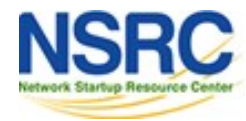

#### **Graphics Tree**

Third, add devices to your new tree:

| Save Successful.                                              |                   |           |
|---------------------------------------------------------------|-------------------|-----------|
| Graph Trees [edit: NetManage Routers]                         |                   |           |
| Name<br>A useful name for this graph tree.                    | NetManage Routers |           |
| Sorting Type<br>Choose how items in this tree will be sorted. | Natural Ordering  |           |
| Tree Items                                                    |                   | Add       |
| ++                                                            |                   |           |
| Item<br>No Graph Tree Items                                   | Value             |           |
|                                                               | car               | icel save |

Once you click "Add" you can add "Headers" (separators), graphs or hosts. Now we'll add Hosts to our newly created graph tree:

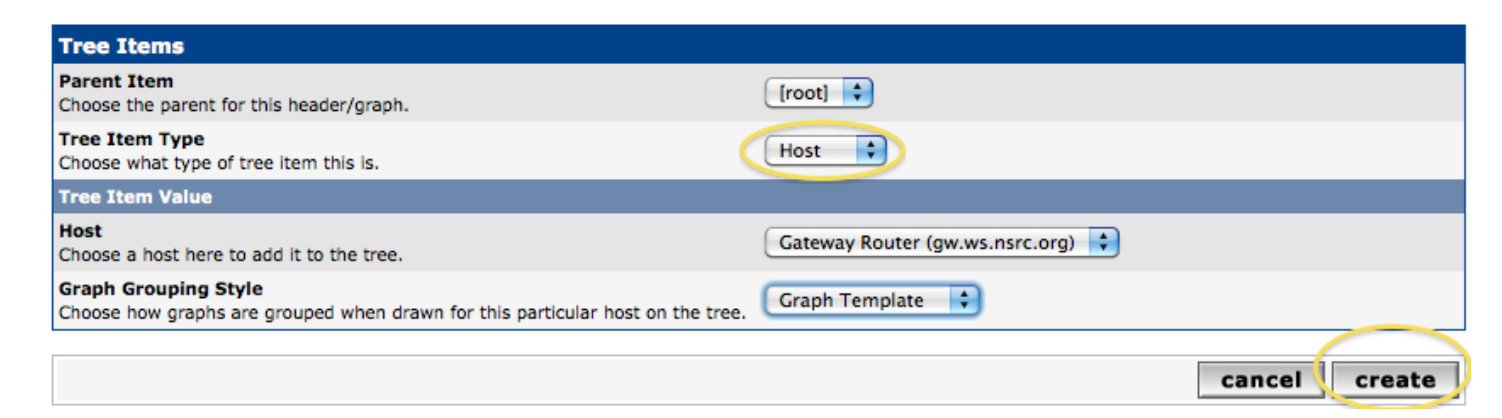

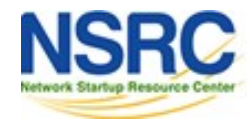

## Graphics Tree with Two Devices

| console graphs                                                   | settings 🕥 🚍 🟊                                                                                                    |
|------------------------------------------------------------------|----------------------------------------------------------------------------------------------------|
| Graphs -> Tree Mode                                              | Logged in as admin (Logout)                                                                                                    |
| Default Tree<br><b>Host:</b> Localhost<br>•••• NetManage Routers | Presets:       Last Day       From:       2011-01-12 08:40       To:       2011-01-13 08:40       To:       4 1 Day       To:       refresh       clear         Search:       Graphs per Page:       10       Thumbnails:       go       clear |
| Host: Gateway Router                                             | Showing All Graphs                                                                                                    |
|                                                                  | Tree: NetManage Routers-> Host: Gateway Router                                                                                                    |
|                                                                  | Graph Template: Cisco - CPU Usage                                                                                                    |
|                                                                  | Gateway Router - CPU Usage                                                                                                    |

- Our graphics tree just after the first two devices were added.
- So far, graphics are empty the first data can take up to 5 minutes to display.
- Cacti graphs are stored on disk and updated using RRDTool via the poller.php script, which, by default, is run every five minutes using cron.

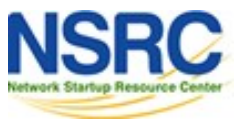

#### **Initial Graphs**

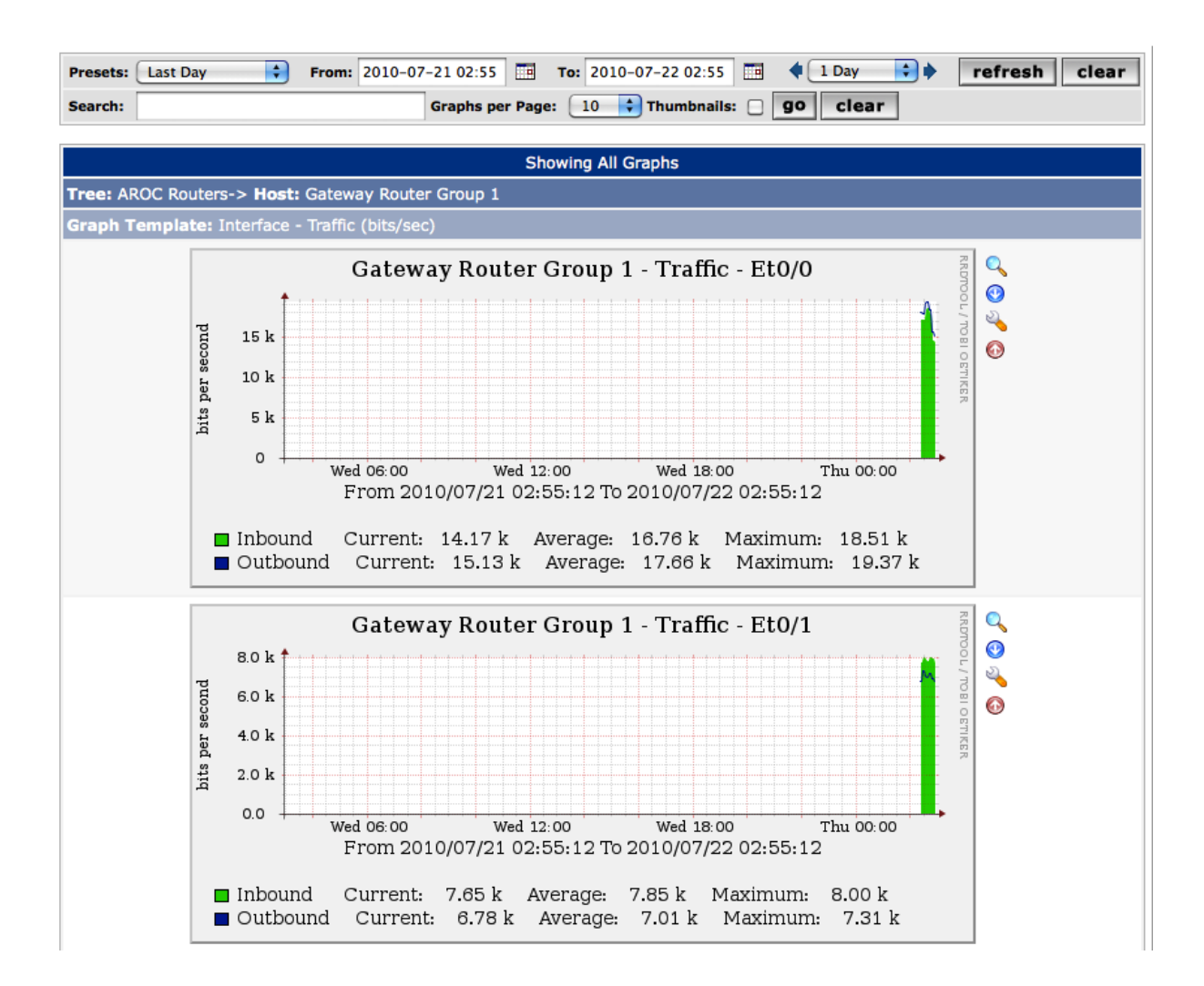

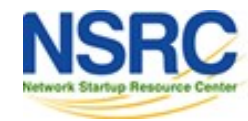

#### See Tendencies Over Time

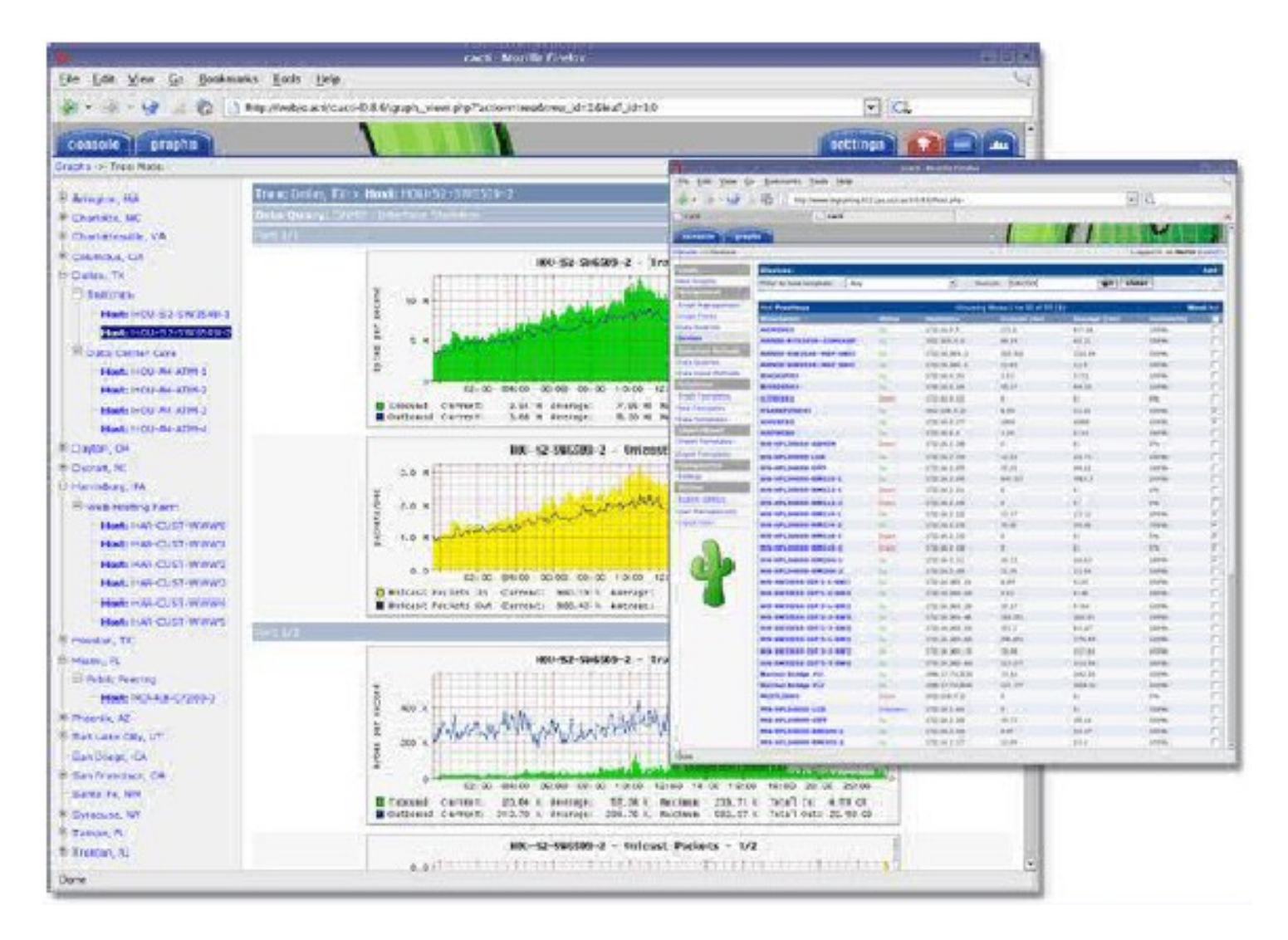

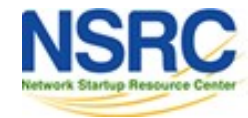

## Next Steps

- There are a number of popular Cacti plugins, such as:
  - Settings
  - thold
  - PHP Weathermap
- A good place to start is http://cactiusers.net/ and Google.
- To send email to RT from Cacti via rt-mailgate you can use the Cacti "settings" plugin: http://docs.cacti.net/plugin:settings
- Automate device and graph creation using available command-line scripts in /usr/share/cacti/cli, such as:
  - add\_devices.php
  - add\_graphs.php
  - add\_tree.php

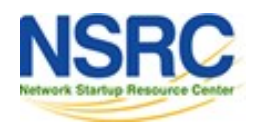

### Conclusions

- Cacti is very flexible due to its use of templates.
- Once you understand the concepts behind RRDTool, then how Cacti works should be (more or less) intuitive.
- The visualization hierarchy of devices helps to organize and locate new devices quickly.
- It is not easy to do a rediscover of devices.
- To add lots of devices requires automation. Software such as Netdot, Netdisco, IPPlan, TIPP can help – as well as local scripts that update the Cacti back-end MySQL database directly.

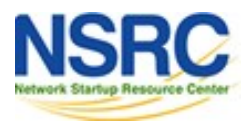

#### References

- Cacti Web Site: http://www.cacti.net/
- Plugin Documentation http://docs.cacti.net/plugins
- Cacti Discussion Group: http://forums.cacti.net/
- Cacti Users Plugin Architecture Home http://cactiusers.org/

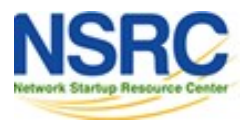

#### **Cacti Installation and Configuration**

#### **Workshop Labs**

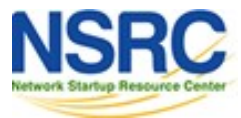

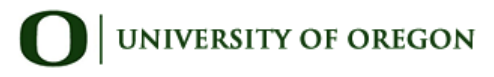